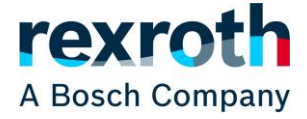

#### \*\*\* FOR ENGLISH VERSION SEE BELOW \*\*\*

#### 1) Warenkorb Neugestaltung

Der Warenkorb wurde neu gestaltet und wird nun auf den ersten Blick kompakter dargestellt. Dadurch sind mehr Produkte gleichzeitig auf einer Bildschirmseite sichtbar:

#### Warenkorb

| 🕆 WARENKORB LÖSCHEN 🛛 🗮 MERKLISTE ER                                                       | ISTELLEN                                        |       | SCHNELLERFASSUNG / HOCHLADEN          |
|--------------------------------------------------------------------------------------------|-------------------------------------------------|-------|---------------------------------------|
| Preispartner: Eigene Konditionen 🗸                                                         |                                                 |       |                                       |
| WUNSCHTERMIN       11.12.2023       Datum wird für alle Positionen im Warenkorb übernommen |                                                 |       |                                       |
|                                                                                            |                                                 |       | ✓ ALLES AUSKLAPPEN ∧ ALLES EINKLAPPEN |
| Material                                                                                   | Liefertermin                                    | Menge | Nettopreis                            |
| R900548271<br>WEGESCHIEBERVENTIL<br>4WE6J6X/EG24N9K4/B10                                   | WUNSCHTERMIN VORAUSSICHTLICHER<br>11.12.2023    | STÜCK | EINHEIT GESAMT V 🕆                    |
| R030443589<br>BALL SCREW ASSEMBLY 32X5RX3,5                                                | WUNSCHTERMIN VORAUSSICHTLICHER<br>VERSANDTERMIN | STÜCK | EINHEIT GESAMT V 🕆                    |
| R900561288<br>WEGESCHIEBERVENTIL<br>4WE6J6X/EG24N9K4                                       | WUNSCHTERMIN VORAUSSICHTLICHER<br>VERSANDTERMIN | STÜCK | EINHEIT GESAMT V 🖻                    |

Für angemeldete Benutzer mit Direktkundenzugang sind nach der Simulation im Warenkorb und während des Bestellprozesses zusätzlich detaillierte Preisinformationen verfügbar. Diese können individuell über die Ausklappen-Funktion angezeigt werden. Das ist je Position über den Pfeil auf der rechten Seite der jeweiligen Zeile möglich, oder für alle Produkte über die Funktion oben rechts.

|                                                          |                         |                                            | ✓ ALLES AUSKLAPPEN | ALLES EINKLAPPEN |
|----------------------------------------------------------|-------------------------|--------------------------------------------|--------------------|------------------|
| Material                                                 | Liefertermin            | Menge                                      |                    | Nettopreis       |
| R900548271<br>WEGESCHIEBERVENTIL<br>4WE6J6X/EG24N9K4/B10 | WUNSCHTERMIN 11.12.2023 | VORAUSSICHTLICHER STÜCK<br>VERSANDTERMIN 2 | EINHEIT<br>€       | GESAMT 🔨 🖻       |
|                                                          |                         | LISTENPREIS<br>RABATT                      | €<br>%             | €                |
|                                                          |                         | PREIS                                      | €                  | €                |
|                                                          |                         | MEHRKOSTENZUSCHLAG                         | %                  | e                |
|                                                          |                         | NETTOPREIS                                 | €                  | 3                |
|                                                          |                         | SUMME POSITIONEN                           |                    | €                |
|                                                          |                         | GESAMTBETRAG EXKL. STEUERN                 |                    | e                |
|                                                          |                         | STEUERN                                    | 19,00%             | e                |
|                                                          |                         | GESAMTBETRAG                               |                    | €                |

Bitte beachten Sie: je nach Technologie unterscheidet sich der Detaillierungsgrad der Preisinformationen.

© Bosch Rexroth AG 2023. Alle Rechte vorbehalten, auch bzgl. jeder Verfügung, Verwertung, Reproduktion, Bearbeitung, Weitergabe sowie für den Fall von Schutzrechtsanmeldungen

### 2) Eine Produktsuche

Bisher gab es zwei verschiedene Suchfunktionen mit unterschiedlichen Ergebnissen: eine im Rexroth Store und eine auf der Rexroth Website. Ab sofort werden immer die gleichen Suchergebnisse angezeigt, unabhängig davon, wo die blaue Suchleiste oben rechts verwendet wird.

Produkte werden bei den Suchergebnissen im ersten Tab angezeigt und können auf der linken Seite gefiltert werden. Weiterhin sind auch die Sortier-, Vergleichs- und Merklistenfunktionen direkt in den Suchergebnissen verfügbar.

| ≡ | Rexroth<br>A Bosch Company |                                       |                                                                                                    | Kontakt myRe          | λ μ<br>xroth Warenkorb | Downloads                               | Q 4we    |
|---|----------------------------|---------------------------------------|----------------------------------------------------------------------------------------------------|-----------------------|------------------------|-----------------------------------------|----------|
|   |                            | SUCHERGEBNISSE FÜR *4WE*              | ADS (0) WEBSITE (0)                                                                                       |                       |                        |                                         |          |
|   |                            | Ausgewählte Filter                    | 1 - 10 VON 20514 ERGEBNISSE                                                                               | SORTIERE NACH         | Relevanz               | ~                                       |          |
|   |                            | Kann online bestellt × werden         | R901278772<br>WEGESCHIEBERVENTIL 4WE10C5X/EG24                                                            | IN9K4/M               | ſ                      | ☆ AUF DIE MERKLISTE                     |          |
|   |                            | × Alle löschen                        | Nenngröße 10, Symbol C, Mag                                                                               | netbetätigt , 24 V DC | , L                    |                                         | <u> </u> |
|   |                            | Filtern nach                          | Lieferung in     Bestellung von höchstens 10                                                              | bei<br>Stück          |                        |                                         |          |
|   |                            | Kann online bestellt                  | Geschätzte Transportzeit:                                                                                 | 10                    | 1                      | 당 IN DEN WARENKORB                      |          |
|   |                            | Lieferprogramm +                      | R901278760<br>WEGESCHIEBERVENTIL 4WE10D5X/EG24                                                            | 1N9K4/M               |                        | ☆ AUF DIE MERKLISTE Produkte vergleiche | 'n       |
|   |                            | Tage bis zur Lieferung +              | Nenngroße 10, Symbol D, Mag                                                                               | netbetatigt , 24 V DC | ,                      |                                         |          |
|   |                            | Produktgruppen –                      | Lieferung in<br>Bestellung von höchstens 10 :     Geschätzte Transportzeit:                               | bei<br>Stück          | 1                      |                                         |          |
|   |                            | Bitte auswählen 💙                     |                                                                                                    | 224NOK 4/M            |                        | ☆ AUF DIE MERKLISTE                     | _        |
|   |                            | Dichtungen –                          | Nenngröße 10, Symbol D, Mag                                                                               | netbetätigt , 24 V DC | ;                      | Produkte vergleiche                     | 'n       |
|   |                            | FKM (2103) NBR (10657) NBR (HFC) (46) | <ul> <li>✓ Kann online bestellt werden</li> <li>✓ Lieferung in<br/>Bestellung von höchstens 10</li> </ul> | bei<br>Stück          |                        |                                         |          |

#### 3) Einzelnen Auftrag suchen

Angemeldete Benutzer mit Direktkundenzugang haben in der Auftragshistorie ab sofort die Möglichkeit gezielt nach einer Auftragsnummer zu suchen ohne weitere Filter zu setzen oder den Such-Zeitraum eingrenzen zu müssen.

Dafür gibt es in der Auftragshistorie einen neuen Tab:

| ftragshistorie                            | Zugangsprofil     |
|-------------------------------------------|-------------------|
| AUFTRAGSNUMMER                            | Adressbuch        |
|                                           | Merklisten        |
| nzelne Auftragsnummer ZURUCKSETZEN SUCHEN | Auftragshistorie  |
|                                           | Rechnungshistorie |
|                                           |                   |
|                                           |                   |
|                                           |                   |
|                                           |                   |

© Bosch Rexroth AG 2023. Alle Rechte vorbehalten, auch bzgl. jeder Verfügung, Verwertung, Reproduktion, Bearbeitung, Weitergabe sowie für den Fall von Schutzrechtsanmeldungen

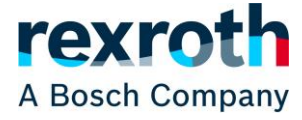

# 1) Cart Redesign

The cart has been redesigned and is now showing a more streamlined display of products. With this, more products are visible on one screen at the same time:

| My shopping cart                                                             |                                            |                           |      |           |             |        |       |
|------------------------------------------------------------------------------|--------------------------------------------|---------------------------|------|-----------|-------------|--------|-------|
| 🕆 DELETE CART 🛛 🗮 CREATE WISHLIST                                            |                                            |                           |      |           | QUICK ADD   | PRODI  | JCTS  |
| Price partner: Own conditions $\checkmark$                                   |                                            |                           |      |           |             |        |       |
| REQUESTED SHIPPING DATE       11.12.2023       Changes all items in the cart |                                            |                           |      | √ exp     | AND ALL ^ C | OLLAPS | E ALL |
| Product                                                                      | Shipping Date                              |                           | QTY  |           | Net price   |        |       |
| R900548271<br>DIRECTIONAL SPOOL VALVE<br>4WE6J6X/EG24N9K4/B10                | REQUESTED SHIPPING<br>DATE<br>11.12.2023   | EXPECTED SHIPPING<br>DATE | PCS. | UNIT<br>€ | TOTAL<br>E  | ~      | ŧ     |
| R030443589<br>BALL SCREW ASSEMBLY 32X5RX3,5                                  | REQUESTED SHIPPING<br>DATE<br>11.12.2023   | EXPECTED SHIPPING<br>DATE | PCS. | UNIT<br>€ | TOTAL<br>E  | ~      | ÷     |
| R900561288<br>DIRECTIONAL SPOOL VALVE<br>4WE6J6X/EG24N9K4                    | REQUESTED SHIPPING<br>DATE<br>11.12.2023 💾 | EXPECTED SHIPPING<br>DATE | PCS. | UNIT<br>€ | TOTAL<br>8  | ~      | ŧ     |

For logged-in users with full access, detailed price information is also available after the simulation in the cart and during the ordering process. It can be displayed individually using the expand function. This is possible for each position using the arrow on the right-hand side of the respective line or for all products using the function at the top right.

|                                                               |                                          |                           |      | ~ EX      | PAND ALL      |
|---------------------------------------------------------------|------------------------------------------|---------------------------|------|-----------|---------------|
| Product                                                       | Shipping Date                            |                           | QTY  |           | Net price     |
| R900548271<br>DIRECTIONAL SPOOL VALVE<br>4WE6J6X/EG24N9K4/B10 | REQUESTED SHIPPING<br>DATE<br>11.12.2023 | EXPECTED SHIPPING<br>DATE | PCS. | UNIT<br>€ | TOTAL A       |
|                                                               |                                          | LIST PRICE                |      | .€        | €             |
|                                                               |                                          | DISCOUNTS                 |      | 1%        | €             |
|                                                               |                                          | PRICE                     |      | ;€        | €             |
|                                                               |                                          | ADDITIONAL DISCOUNT       |      | 1%        | €             |
|                                                               |                                          | MATERIAL SURCHARGE        |      | 1%        | €             |
|                                                               |                                          | NET PRICE                 |      | €         | - 1000 and 10 |
|                                                               |                                          | TOTAL ITEMS               |      |           | c             |
|                                                               |                                          | GRAND TOTAL EXCL. TAX     |      |           | e             |
|                                                               |                                          |                           |      | 19,00%    | ¢             |
|                                                               |                                          | TOTAL AMOUNT              |      |           | C             |

Please note: the level of detail of the price information differs depending on the technology.

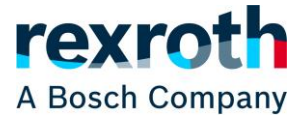

## 2) One Product Search

So far there were two different search functions with different results: one in the Rexroth Store and one on the Rexroth website. From now on, the same search results will always be displayed, regardless where the blue search bar at the top right is used.

Products are displayed in the first tab of the search results and can be filtered on the left-hand side. The sorting-, comparison- and wishlist functions are also available directly in the search results.

| ≡ | Rexroth<br>A Bosch Company |                                                        | Contact myRexroth Cart Downloads                                                                                                    |
|---|----------------------------|--------------------------------------------------------|----------------------------------------------------------------------------------------------------|
|   |                            | SEARCH RESULTS FOR "4WE" PRODUCT (20514) DOWNLOA       | ADS (0) WEBSITE (0)                                                                                                    |
|   |                            | Selected Filters                                       | 1 - 10 OF 20514 RESULT(S) SORT BY Relevance V                                                                                                    |
|   |                            | Can be ordered online X<br>× Clear all<br>Filter by    | R901278772<br>DIRECTIONAL SPOOL VALVE 4WE10C5X/EG24N9K4/M<br>Size 10, symbol C, solenoid-actuated, 24 V DC<br>✓ Can be ordered online                                 |
|   |                            | Can be ordered online -                                | Shipped in If ordering a     maximum of 10 pc     Stimated transport time:     1     ADD TO CART                                                                      |
|   |                            | Delivery program +                                     | R901278760       ☆ ADD TO WISHLIST         DIRECTIONAL SPOOL VALVE 4WE 10D5X/EG24N9K4/M       □ Compare product         Size 10, symbol D, solenoid-actuated, 24 V DC |
|   |                            | Product Groups -                                       | ✓ Can be ordered online     ✓ Shipped in if ordering a     maximum of 10 pc     ⓒ Estimated transport time:         1                                                 |
|   |                            | Seals –<br>FKM (2103)<br>NBR (10657)<br>NBR (HFC) (46) | R901278763 DIRECTIONAL SPOOL VALVE 4WE10D5X/OFEG24N9K4/M  Size 10, symbol D, solenoid-actuated, 24 V DC  ✓ Can be ordered online  Shipped in if ordering a            |

#### 3) Search for individual order

Logged-in users with full access can now search for a specific order number in the order history without having to set additional filters or limit the search period.

For this purpose a new tab is available in the order history:

| My Orders                         | Access Profile |
|-----------------------------------|----------------|
| BY FILTER COMPLETE ORDER NUMBER   | Addresses      |
|                                   | My Wishlists   |
| Single Order Number RESE I SEAKCH | Orders         |
|                                   | Invoices       |
|                                   |                |
|                                   |                |
|                                   |                |

© Bosch Rexroth AG 2023. Alle Rechte vorbehalten, auch bzgl. jeder Verfügung, Verwertung, Reproduktion, Bearbeitung, Weitergabe sowie für den Fall von Schutzrechtsanmeldungen